## แสกน QR CODE เพื่อสมัครเรียน จากนั้นคลิกเลือกประเภทการสมัคร

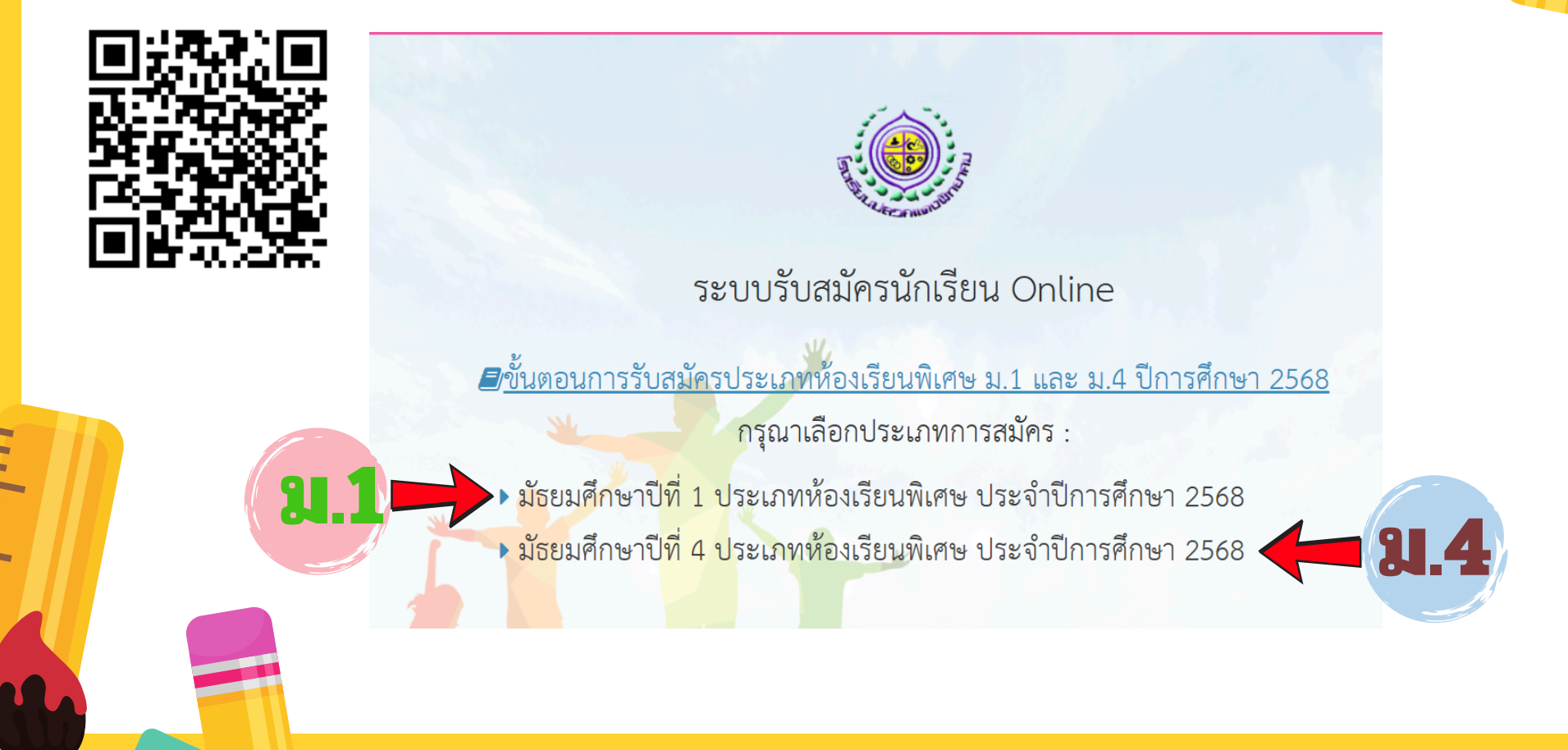

## 2 กรอกเลขบัตรประจำตัวประชาชน และวัน/เดือน/ปีเกิดของนักเรียน กด "กรอกใบสมัครใหม่"

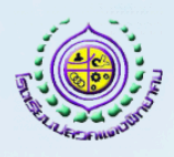

มัธยมศึกษาปีที่ 1 ประเภทห้องเรียนพิเศษ ประจำปีการศึกษา 2568

เปิดการรับสมัครออนไลน์ตั้งแต่วันที่ 07/02/2025 08:30 น. ถึง 11/02/2025 16:30 น.

| 3      | การดำเนินการ                                                | กรอกใบสมัครใหม่                                                                                                    |
|--------|-------------------------------------------------------------|----------------------------------------------------------------------------------------------------|
| (1) La | ขบัตรประจำตัวประชาชน (ของนักเรียนผู้<br>สมัคร)<br>วันเกิด 2 | <ul> <li>โลขบัตรประจำตัวประชาชน</li> <li>โลขหนังสือเดินทาง (Passport)</li> <li>01 &lt; มกราคม &lt; 2568 </li> </ul> |
|        | กรอกในส                                                     | มารใหม่ <mark>ตรวจสอบและพิมพ์ใบสมัคร</mark><br>                                                                     |
|        | 1                                                           | Sudar Car                                                                                                    |

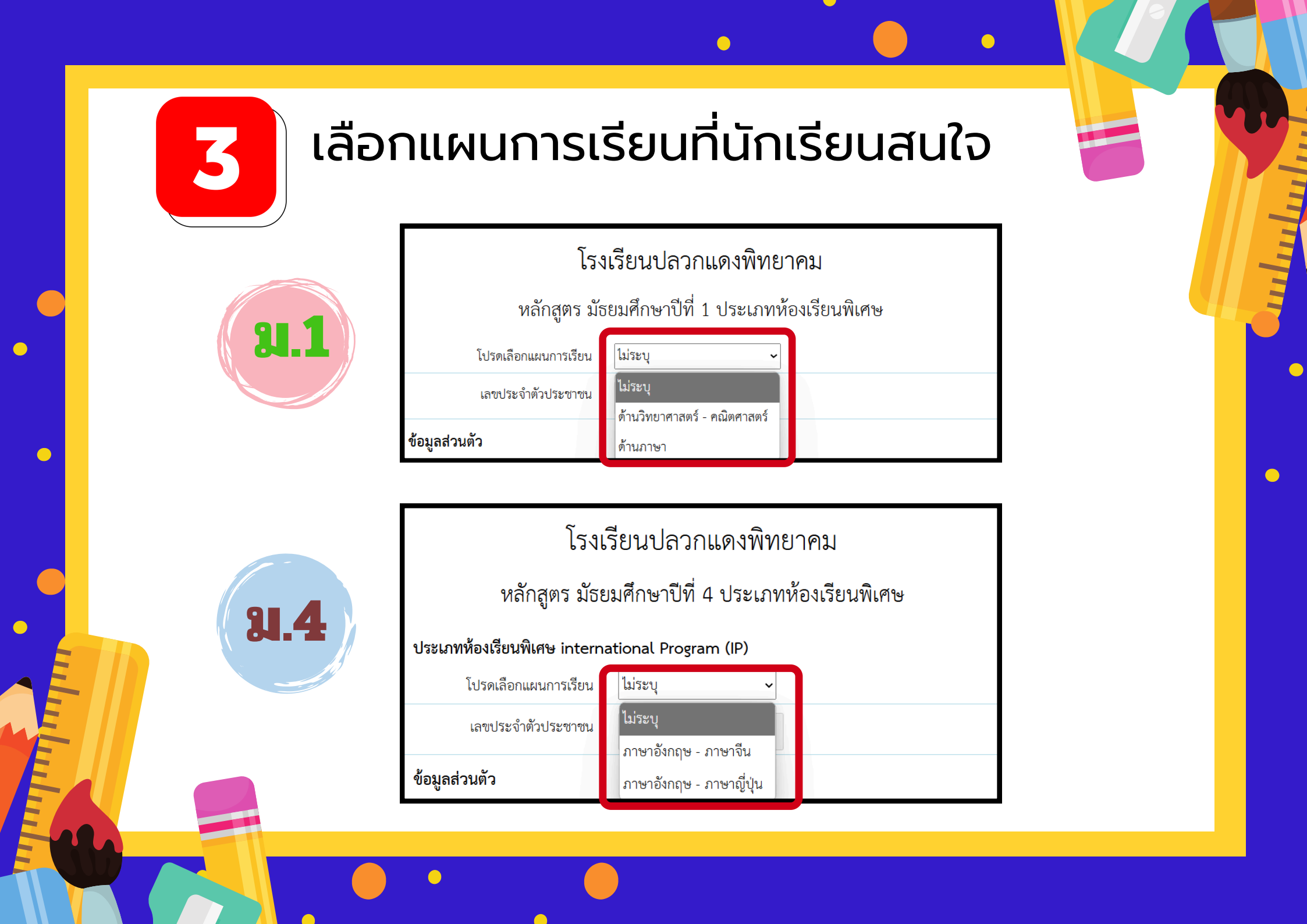

## กรอกข้อมูลส่วนตัว แนบไฟล์ภาพเอกสาร หลังจากนั้นให้ กด "บันทึก" ข้อมูล

4

| ขอมูลสวนดว<br>สำมักแก้กลึกกัดชีน 0 ต.ช.            | ใอยู่ปัจจุบันของนักเรียน                                                                   |                                                | <ul> <li>อีนๆ</li> </ul>                                                 | ข้อมูลโรงเรียนเดิมที่นักเรียนกำ                                                                                                    | ลังศึกษาขั้นประถมศึกษาปีที่ 6                           |
|----------------------------------------------------|--------------------------------------------------------------------------------------------|------------------------------------------------|--------------------------------------------------------------------------|----------------------------------------------------------------------------------------------------|---------------------------------------------------------|
| คานาหนาชอนกเรยน 🤍 พ.พ.<br>® ต.ญ.                   | บ้านเลขที่                                                                                 | 500/99                                         | ซี่ยมีคา ลามารถ                                                          | การศึก                                                                                                    | ๏ กำลังศึกษาชั้นประถมศึกษาปีที่ 6                       |
| 0 นาย                                              | หมู่ที่                                                                                    | 1                                              | มามสกุล อุทสม                                                            |                                                                                                    | <ul> <li>สำเร็จการศึกษาชั้นประถมศึกษาปีที่ 6</li> </ul> |
| וזארע •                                            |                                                                                            |                                                | เบอร์โหรดังหรือมปีดา 0862474141                                          | ชื่อโรงเรียน                                                                                                    | ดิม บ้านปลวกแดง                                         |
| ชื่อนักเรียน กล้าหาญ                               | เน่น                                                                                       |                                                | คำนำหน้าข้อมารดา * นาง                                                   |                                                                                                    |                                                         |
| นามสกุล อดทน                                       | จังหวัด                                                                                    | 25091                                          | ້ອັນທ                                                                    | 011                                                                                                    | 130 12004 ·                                             |
| วันเกิด 21 🗸 กันยายน 🗸 25                          | 5.5 🗸 อำเภอ                                                                                | ปลวกแดง 👻                                      | ชื่อมารดา ก็อดาว                                                         | อ้าเ                                                                                                    | <b>ภอ</b> ปลวกแตง -                                     |
| อายุ 12                                            | ตำบล                                                                                       | ปลวกแดง 👻                                      | นารเสารูล เรืองกระน                                                      | ดำ                                                                                                    | บล ปลวกแดง 🔹                                            |
| เบอร์โทรศัพท์ของบักเรียน                           | รหัสไปรษณีย์                                                                               | 21140                                          | อาริท รับส่วงทั่วไป                                                      | รหัสไปรษ                                                                                                    | 21140                                                   |
| เรยนเฉลย 2 ปก<br>ป.<br>บัตรประจำตั<br>รปถ่ายติดใบส | ารศกษา (บ.4 และ<br>5) ของโรงเรียนเดิม<br>ประชาชนนักเรียน Choos<br>มัคร ขนาด 1.5 นิ้ว Choos | e File No file chosen<br>e File No file chosen | ลบ                                                                       | ราเทเงอน เนาเงอนเทอ) หรอ<br>รายงานผลการเรียน เกรด 9<br>(นักเรียนต่างชาติ)<br>บัตรประจำตัวประชาชน<br>นักเรียน<br>รูปถ่ายติดใบสมัคร ขนาด 1.5 Choose | ອ File No file chosen ລາບ                               |
|                                                    |                                                                                            | กรุณ<br>"ยืนย่                                 | าตรวจสอบข้อมูลให้ถูกต้องเ<br>มันการสมัคร"<br><mark>ยกเลิก ยืนยันเ</mark> | .เละกด<br>การ <b>สรัคร</b>                                                                                                    |                                                         |
|                                                    |                                                                                            |                                                |                                                                          |                                                                                                    |                                                         |

## สถานะการสมัคร/การแก้ไขข้อมูล

5

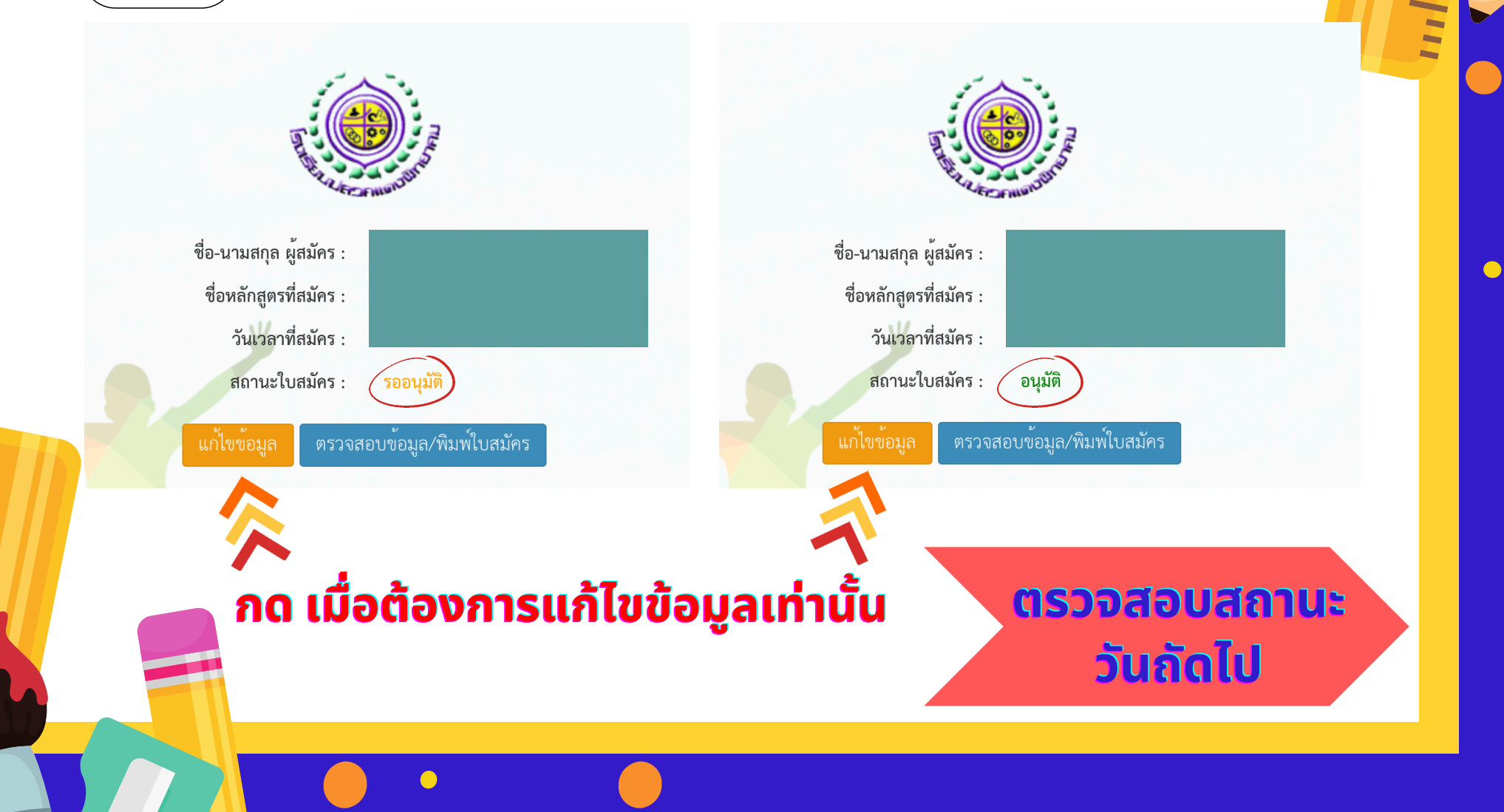